link naar video les

## **Creatieve poster**

Nodig: penselen, en 3 afbeeldingen.

| Open een nieuw bestand                                             |                            |
|--------------------------------------------------------------------|----------------------------|
| Nieuw                                                              | ×                          |
| Naam: Naamloos-1                                                   | ОК                         |
| Voorinstelling: Internationaal papier 🔶                            | Annuleren                  |
| Grootte: A4 🗘                                                      | Voorinstelling opslaan     |
| Breedte: 210 Millimeters 🗘                                         | Voorinstelling verwijderen |
| Hoogte: 297 Millimeters 🗘                                          |                            |
| Resolutie: 300 Pixels/inch 🗘                                       |                            |
| Kleurmodus: RGB-kleur 🗘 8-bits 🗢                                   |                            |
| Achterendinkaude 116                                               |                            |
|                                                                    | Afbeeldingsgrootte:        |
| Geavanceerd                                                        | 24.9 M                     |
| Kleurprofiel: De kleurinstellingen van dit document niet beheren 🗧 |                            |
| Pixelverhouding: Vierkante pixels +                                |                            |

open je textuur afbeelding via bestand (ingesloten plaatsen) of plaatsen roteer 90% tegen de klok in dan nogmaals verticaal omdraaien

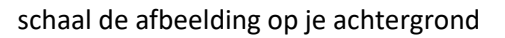

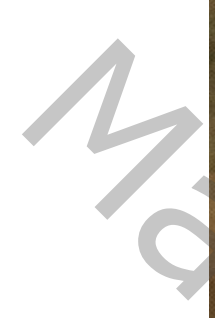

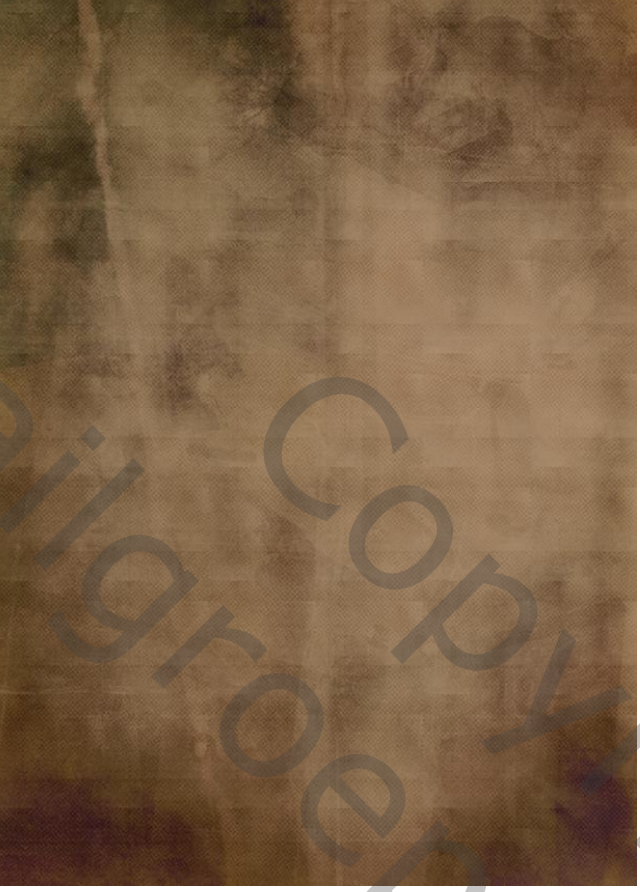

plaats nu ook je afbeelding ( old paper)op je werkblad.

1. plaats een laagmasker op die laag, neem een zacht zwart penseel van 800 pix en schilder op je masker, zet de modus op AFTREKKEN

## zo ziet je werkblad er nu uit.

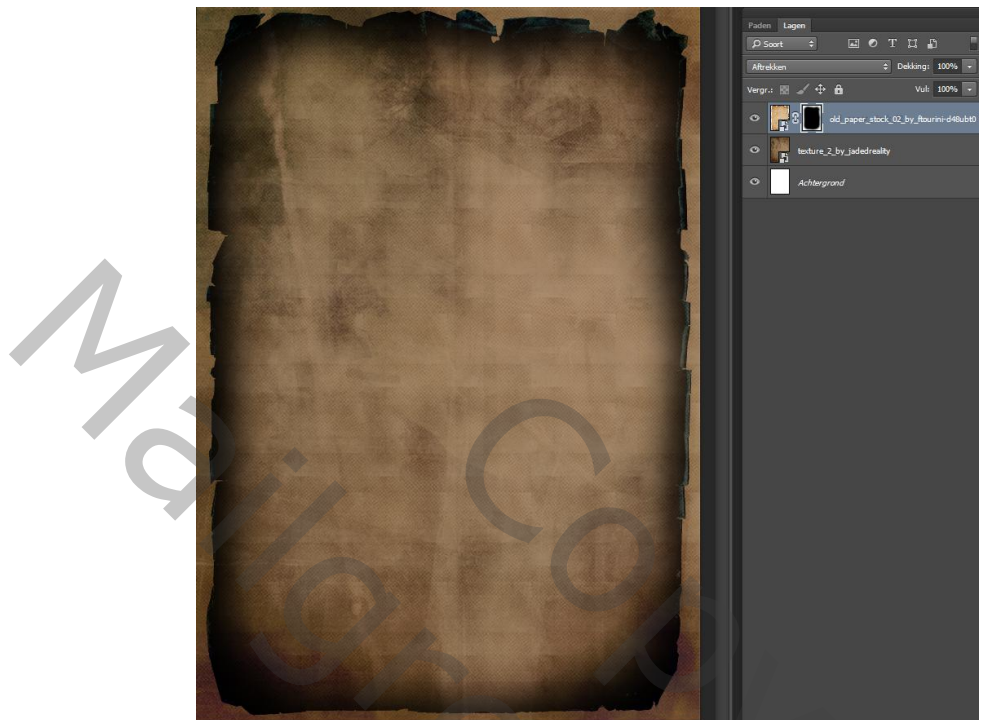

 klik rechts op je laag in het lagenpalet op die laag en kies laag opzetten in pixels. dan ctrl+l op die laag en je kan indien nodig nog met je zwart zacht penseel wat verder het te veel zwart wegpoetsen.

| plaats een aanpassingslaag zwart wit bo | ven op de sta | apel                     |
|-----------------------------------------|---------------|--------------------------|
| met deze waarden                        |               |                          |
| Eigenschappen                           | * ¥<br>*≣     | Vergr.: 📧 🏑 🕀 🧰          |
| Zwart-wit                               |               | C I S Zwart-wit 1        |
| Voorinstelling: Standaard               | \$            |                          |
| Kleurtint Kleurtint                     | Automatisch   |                          |
| Rode tinten:                            | 176           | rexture_z_by_adeoreality |
| Gele tinten:                            | 60            | Achtergrond              |
| Groene tinten:                          | 40            |                          |
|                                         |               |                          |
| Cyaan tinten:                           | 64            |                          |
| Blauwe tinten:                          | 84            |                          |
| ▲                                       |               |                          |
| Magenta tinten:                         | 80            |                          |
| -                                       |               |                          |
|                                         |               |                          |
|                                         |               |                          |
|                                         |               |                          |
| Nog een aannassingslaag volle kleur #e4 | e5d5 modus    |                          |

Nog een aanpassingslaag volle kleur #e4e5d5.modus ZWAK LICHT. en een aanpassingslaag niveaus met deze waarden.

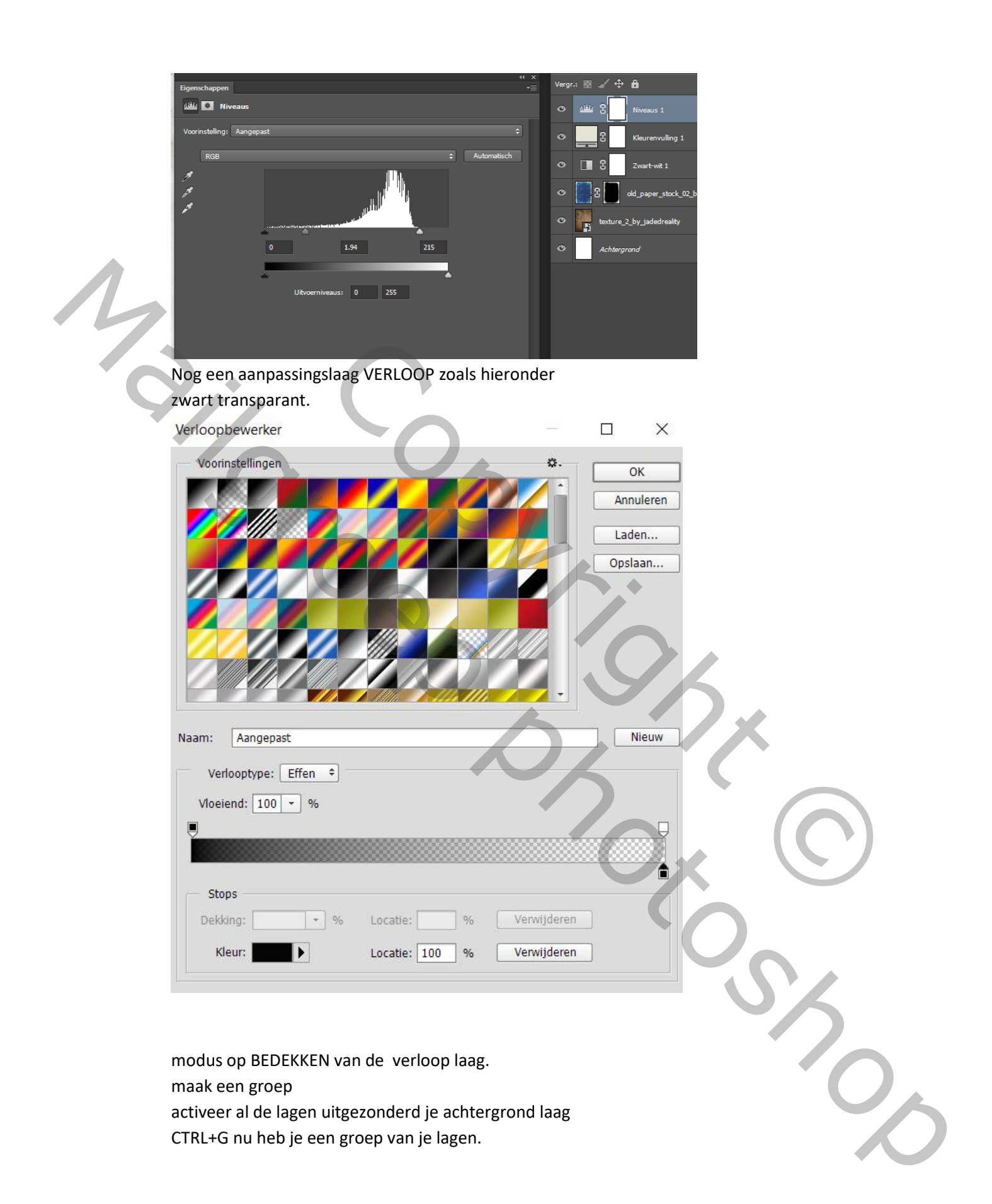

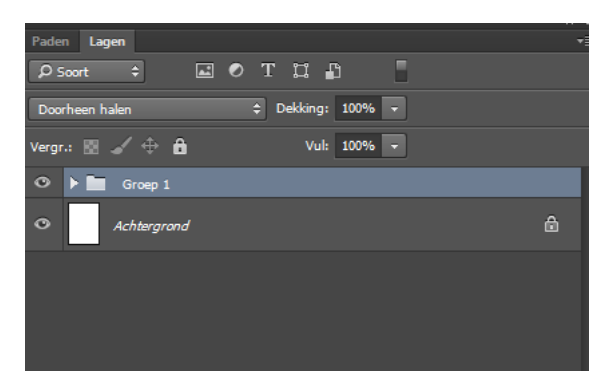

3. bestand -ingesloten plaatsen en neem afbeelding old car en plaatst de afbeelding ongeveer zo op je werkblad

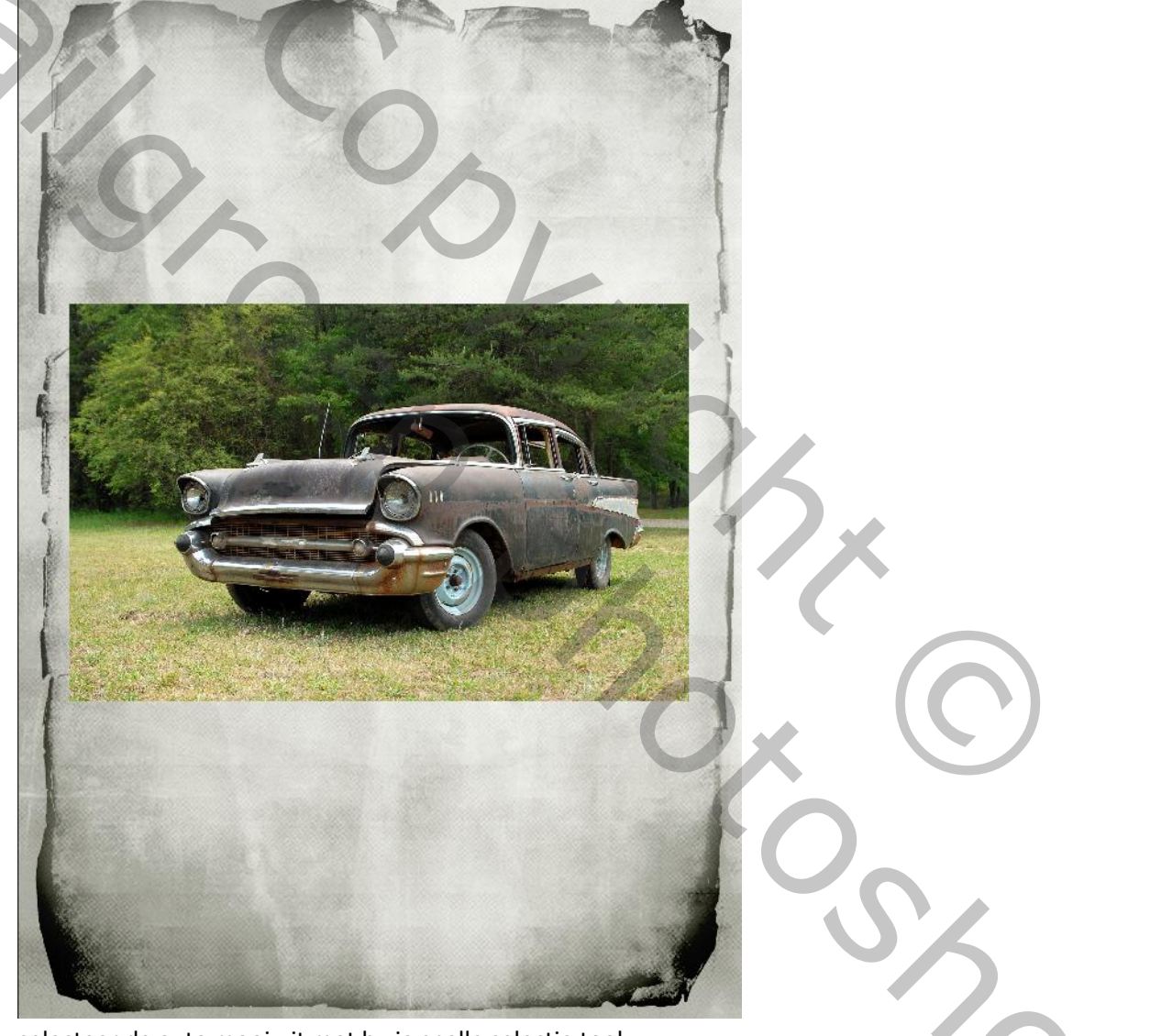

selecteer de auto mooi uit met bv je snelle selectie tool. als je alles geselecteerd hebt rond de wagen de selectie omkeren en op je laagmasker klikken in je lagen palet

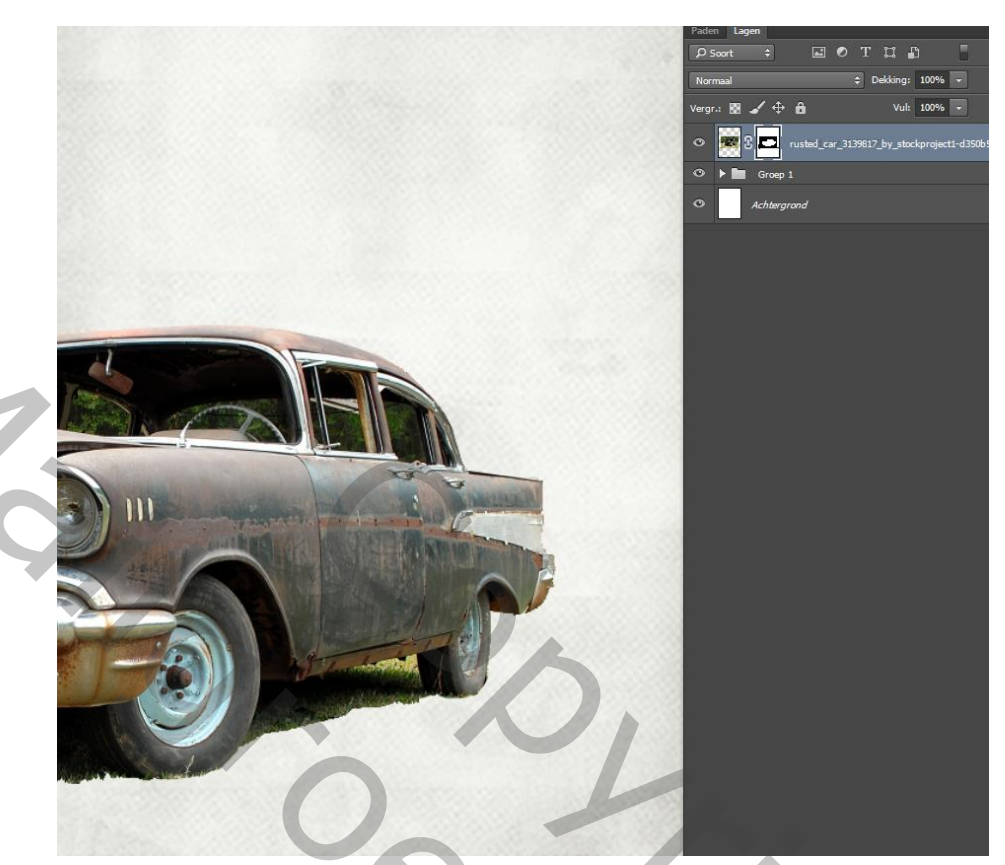

klik rechts in je laagmasker en neem - masker verfijnen met deze waarde.

Masker verfijnen

Λ

|   | Weensteinet        |                              |     |
|---|--------------------|------------------------------|-----|
| Q | weergavemood       | Straal tonen (J)             |     |
| Ś | Weergeven:         |                              |     |
|   |                    |                              |     |
|   | Randdetectie       |                              |     |
|   |                    | Slimme straal                |     |
|   | Straal:            | 1 px                         |     |
|   |                    |                              |     |
|   | Rand aanpasse      | n                            |     |
|   | Vloeiend:          | 11                           |     |
|   | Doezelaar:         | 1.7 px                       |     |
|   | Contrast:          | Q0 %                         |     |
|   | Rand verschuiven:  | -16 %                        |     |
|   |                    |                              | V X |
|   | Uitvoer            |                              |     |
|   |                    | Kleuren zuiveren             |     |
|   | Mate:              | %                            |     |
|   | Uitvoer naar:      | Nieuwe laag met laagmasker 🗘 |     |
|   | Instellingen ontho | uden                         |     |
|   |                    |                              |     |
|   |                    | OK Annuleren                 |     |
|   |                    |                              |     |

×

Creatieve poster

als je nog wat achtergrond van de wagen zou zien kan je met een zwart penseel nog op het masker schilderen

4. Je ziet nog de achtergrond door de ramen van de wagen. Activeer je pen en selecteer de ramen ga naar paden en onder in je paden palet klik je op pad laden als selectie en met een zwart penseel veeg je over die selectie op het laagmasker je kan raam per raam selecteren zoals in het filmpje.

kijk daar voor even naar het filmpje om het beter te begrijpen.

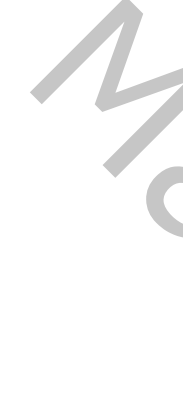

maar je kan het ook vlugger doen door vormen combineren aan te klikken

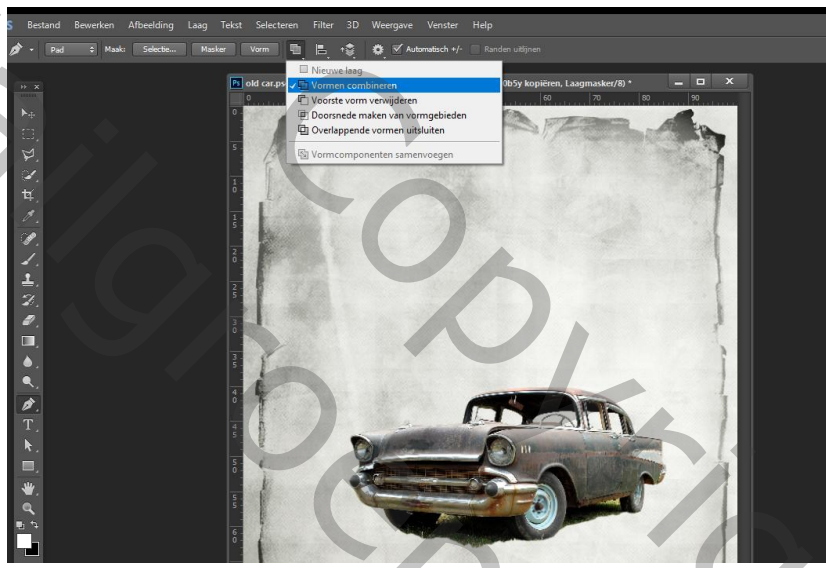

en dan in één keer met je penseel al de ramen te vullen met zwart

verklein je wagen een beetje en plaats hem zo op je werkblad.

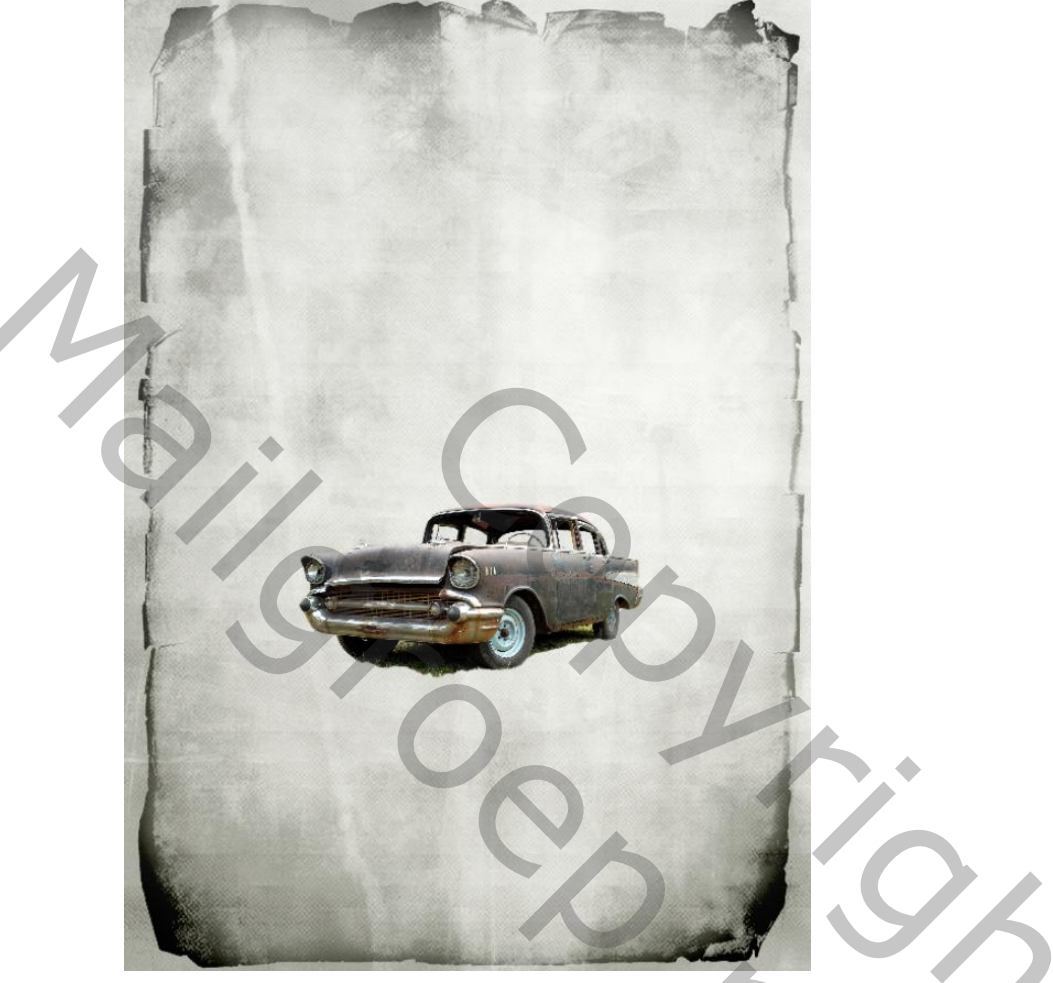

 Ctrl+J en verwijder het lagen masker sleep nu die laag onder de bovenste laag en plaatst er een laagmasker op

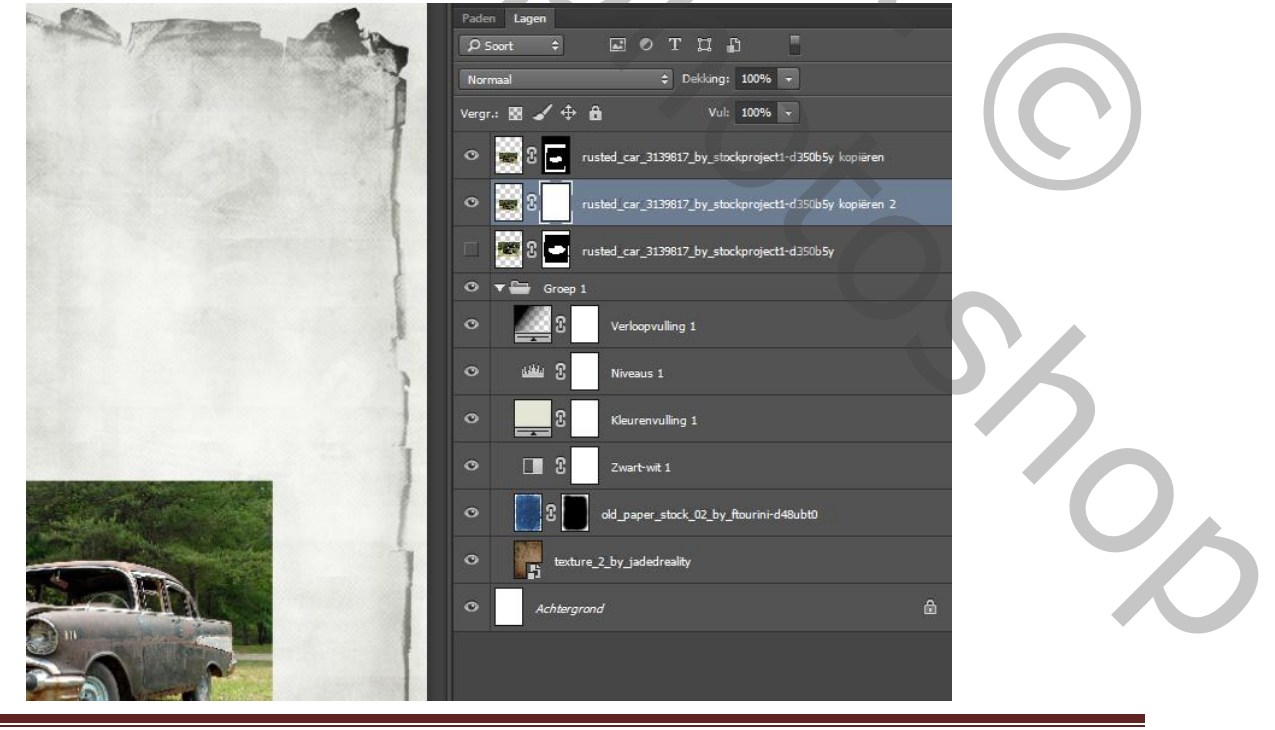

Creatieve poster

Pagina 8

 activeer je verloop gereedschap voorgrond kleur op zwart achtergrondkleur kleur op wit. neem van zwart naar transparant zo verwijder je de achtergrond van de wagen klik van boven van wagen afbeelding tot ongeveer in het midden van de wagen ook langs onder van de wagen en ook op de zijkanten

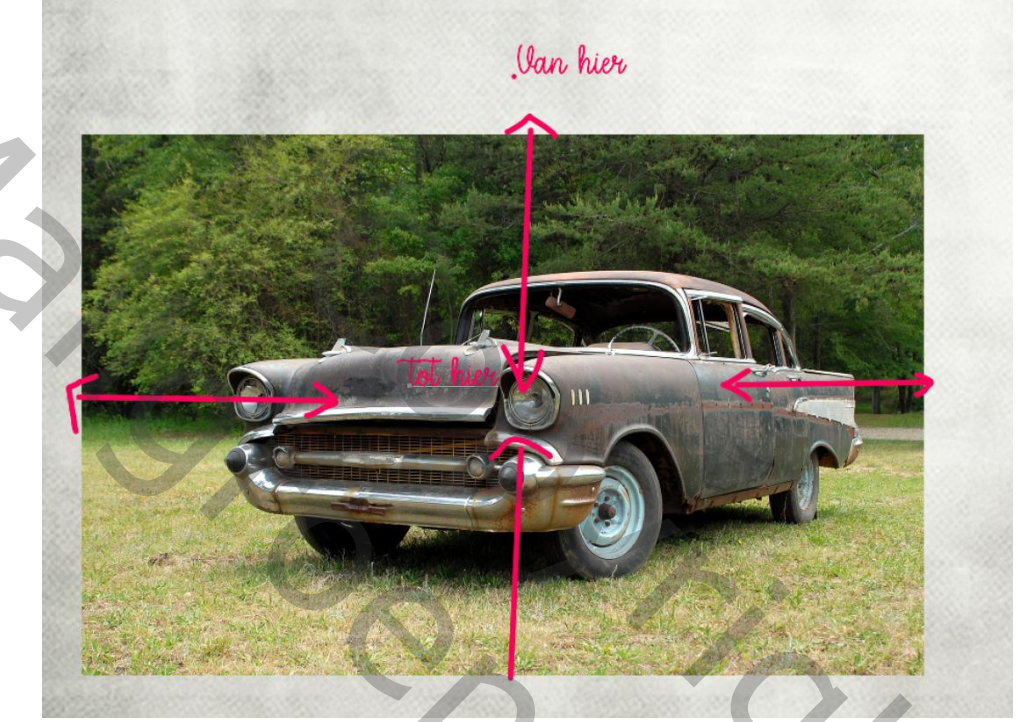

kijk terug even naar het filmpje. zo begrijp je het veel beter. met een zwart zacht penseel verwijder nog even waar het nodig zou zijn en met wit penseel om het terug te halen.

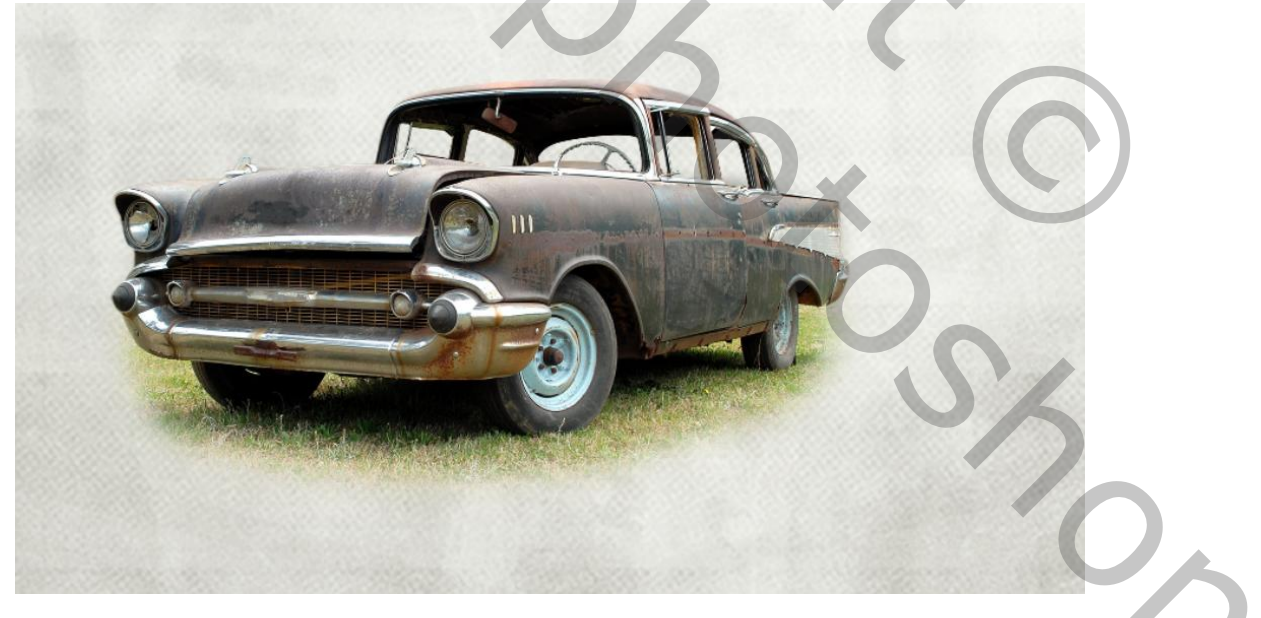

nu bekom je dit

Creatieve poster

L

7. activeer de bovenste laag en neem een aanpassingslaag zwart wit met deze waarden

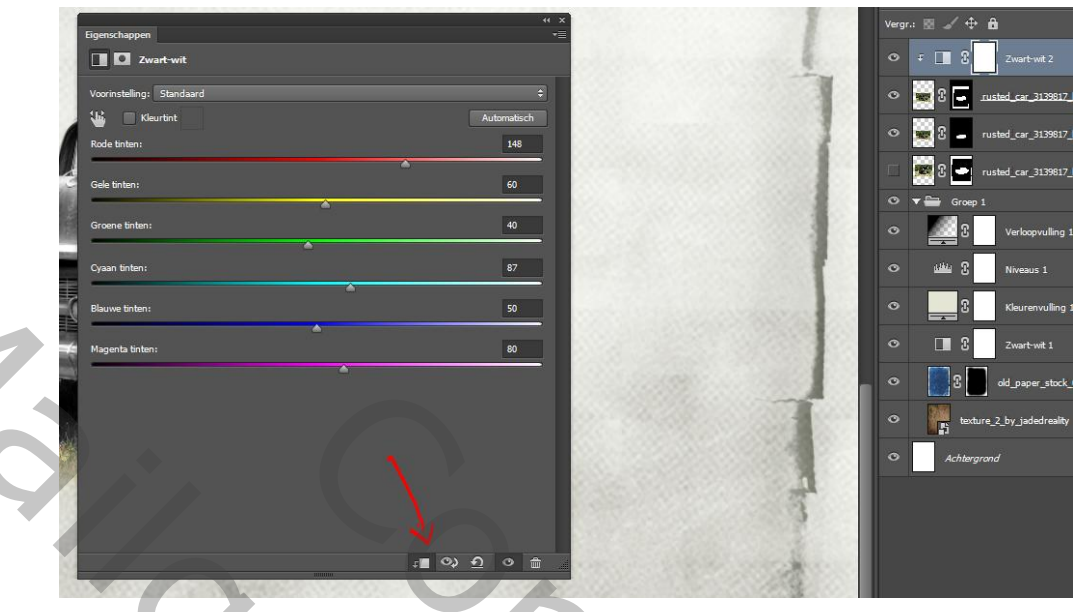

een uitknipmasker maken van die laag activeer de laag eronder klik recht en neem (omzetten in slim object)

- 8. CTRL+KLIK op thumbnail van de laag om een selectie te maken activeer nu je bovenste laag en zet er een nieuwe laag boven klik rechts op die laag en kies( uitknipmasker maken.)
- 9. Activeer je penseel tool en neem een zacht penseel kleur op #0155a6 en schilder op je wagen zoals hieronder en zet de modus van die laag op LINEAIR TEGENHOUDEN (TOEVOEGEN) DEKKING OP 85%

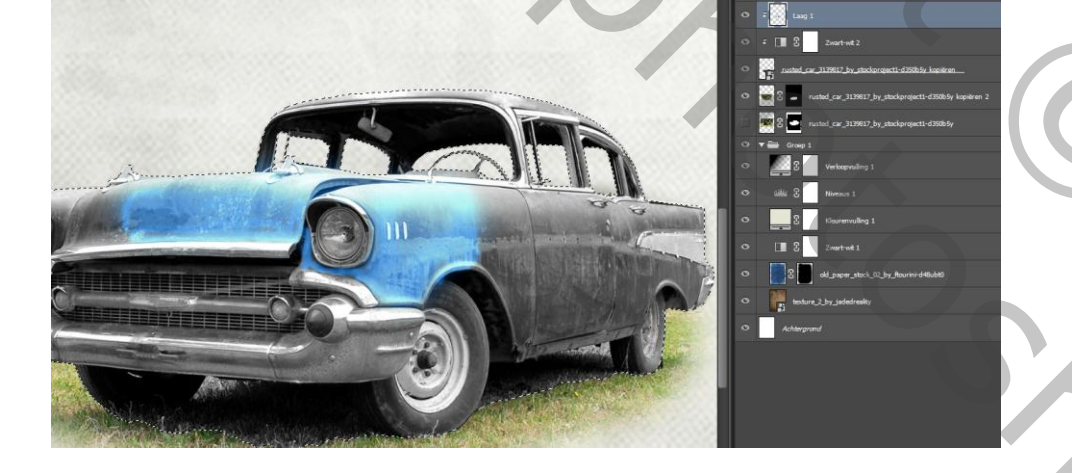

10.Nieuwe laag - maak er terug een uitknipmasker van, neem nu een witte kleur zet modus van die laag ook op bedekken en schilder terug op je wagen Op deze plaatsen

Creatieve poster

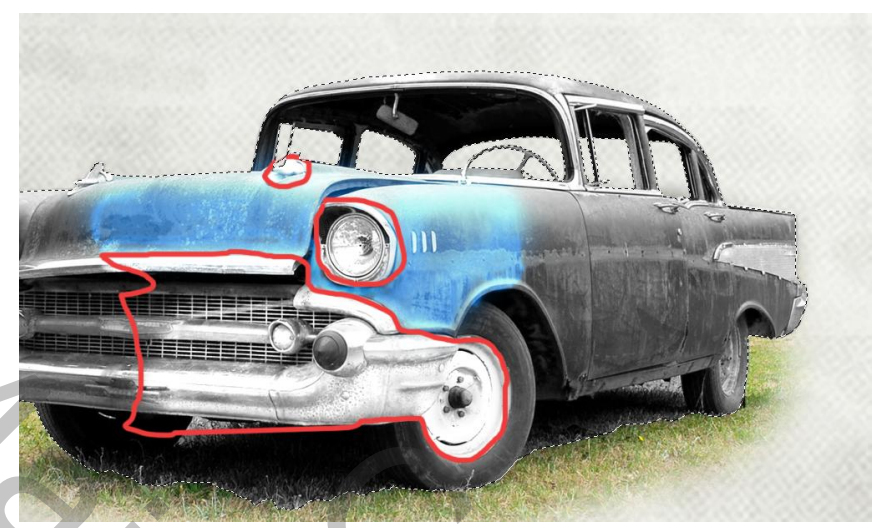

activeer de AANPASSINGSLAAG laag WIT ZWART klik het laagmasker aan en schilder met een ZACHT zwart penseel op enkele plaatsen om wat kleur terug te halen.

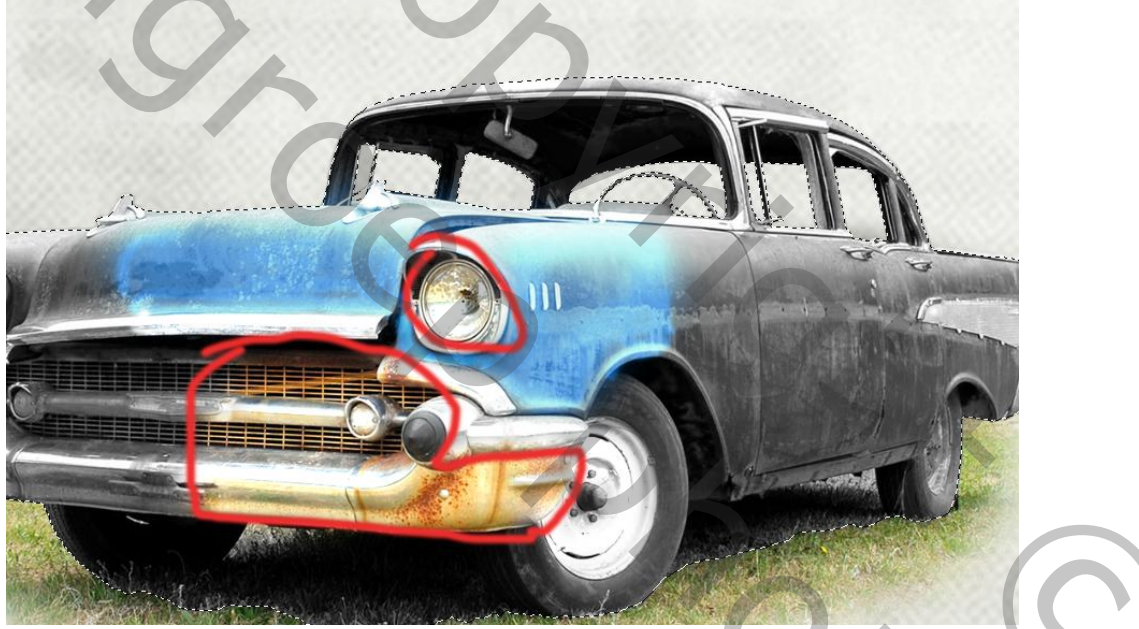

11.Nieuwe laag uitknipmasker maken zet modus op BEDEKKEN dekking op 79 en met een zacht zwart penseel schilder je nu op de voorband van de wagen

12.Nieuwe laag modus op **lineair tegenhouden**(toevoegen) en met een zacht rood penseel kleur( #ed1c24) schilder je nu op deze plaatsen.

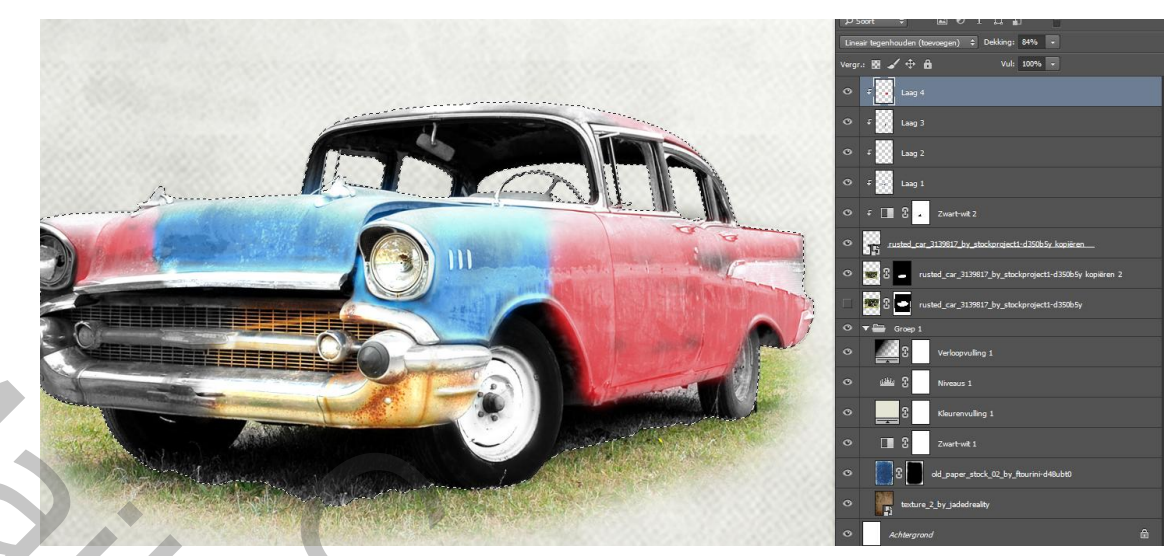

## ctrl+d om de selectie op te heffen

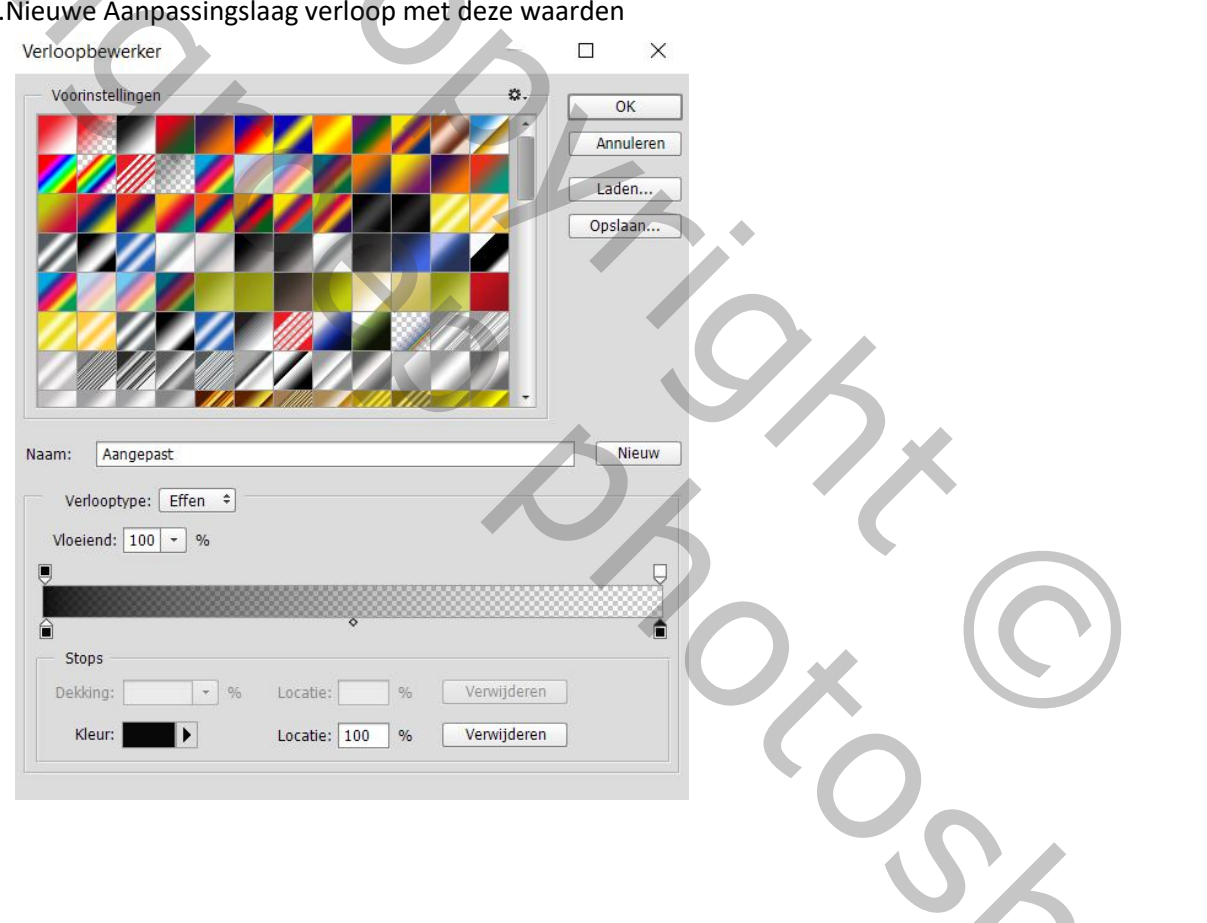

13. Nieuwe Aanpassingslaag verloop met deze waarden

|     | Verloopvulling        | ×         |
|-----|-----------------------|-----------|
|     | Verloop:              | ОК        |
|     | Stijl: Radiaal 🗘      | Annuleren |
|     | Hoek: 90              | 2         |
|     | Schaal: 100 👻 %       |           |
|     | 🗌 Omkeren 🗌 Dith      | iering    |
|     | 🗹 Uitlijnen met laag  |           |
| Í C | Uitlijning herstellen |           |

terwijl dit venster open staat sleep je het verloop juist boven de wagen. zet de modus op HARDE MIX dekking op 68.

14. Activeer deze laag zoals hieronder

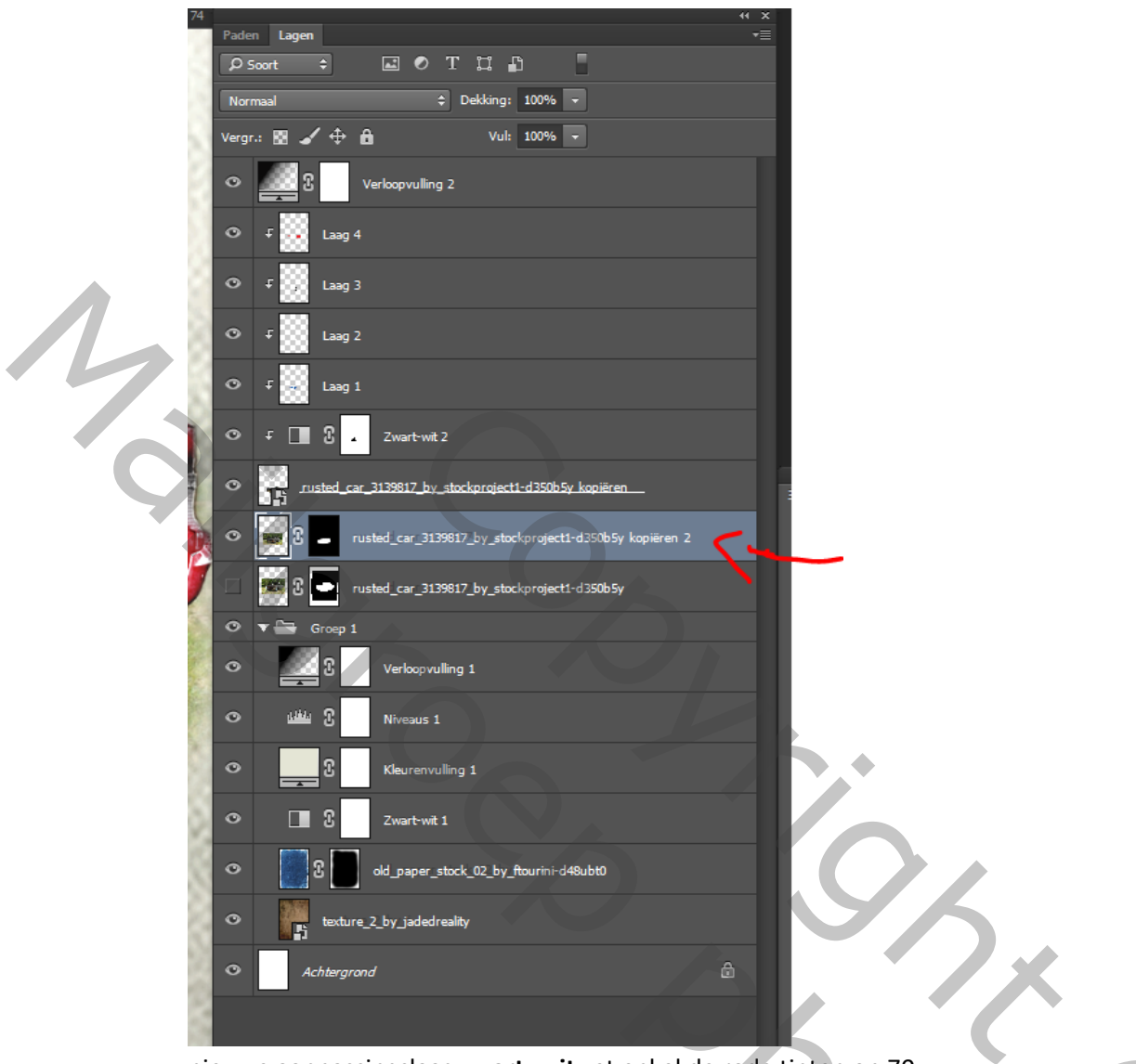

nieuwe aanpassingslaag **zwart -wit** zet enkel de rode tinten op 70 Klik het laagmasker aan en schilder met zacht -zwart penseel op deze plaatsen

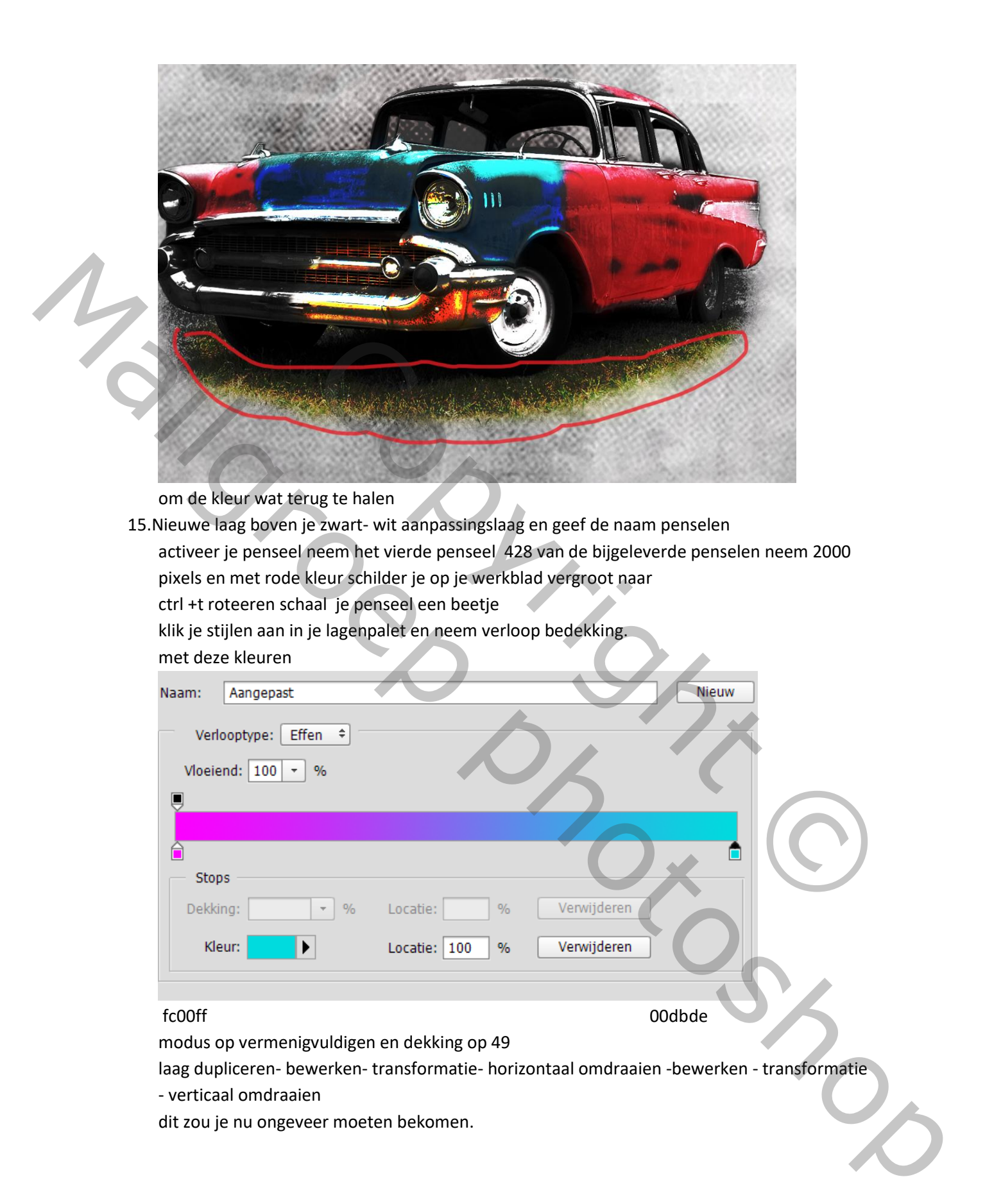

| 1           | <image/>                                                                                                    |                                      |
|-------------|----------------------------------------------------------------------------------------------------|--------------------------------------|
| V           | erander nu het verloop van je dupliceer laag<br>Naam: Aangepast<br>Verlooptype: Effen +<br>Vloeiend: 100 + %                                                                                                    | Neuw                                 |
| 1<br>N<br>V | Stops         Dekking:       %       Locatie:       %       Verwijderen         Kleur:       Locatie:       100       %       Verwijderen         87890       Ieuwe laag activeer het penseel ongeveer 1500 pix wat porgrond kleur #f7941d en klik op je werkblad op je wag | d0f7d2<br>groter dan de wagen<br>gen |

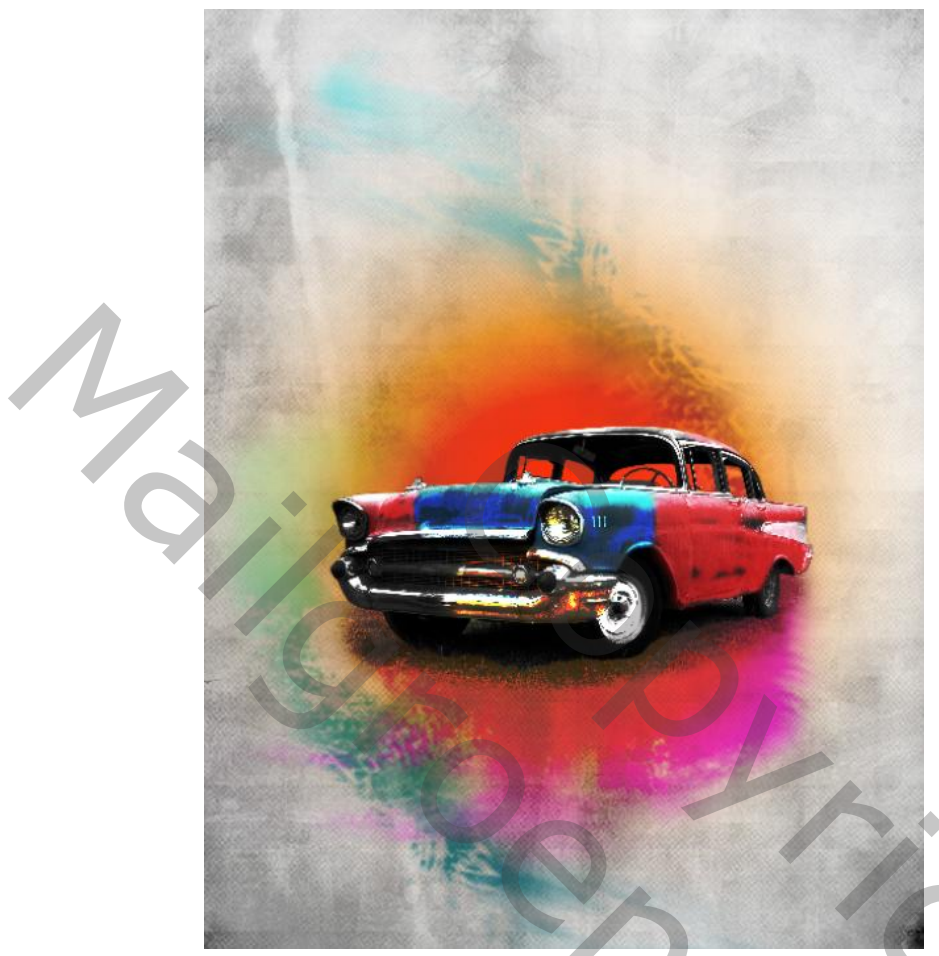

## modus(kleur doordrukken)

16.Nieuwe voorgrondkleur op #fdd100 penseel wat kleiner dan voorgaand penseel klik nu terug in het midden van de wagen Nieuwe laag voorgrond kleur op wit penseel terug wat kleine en klik nu op de linker vensters van de wagen dekking op 87 %

- 17.Activeer de laag boven groep 1 hou de shift toets in en klik op je bovenste laag ctrl+G je hebt nu 2 groepen
- 18.activeer je tekst gereedschap en kies Harlow solid zwarte kleur.

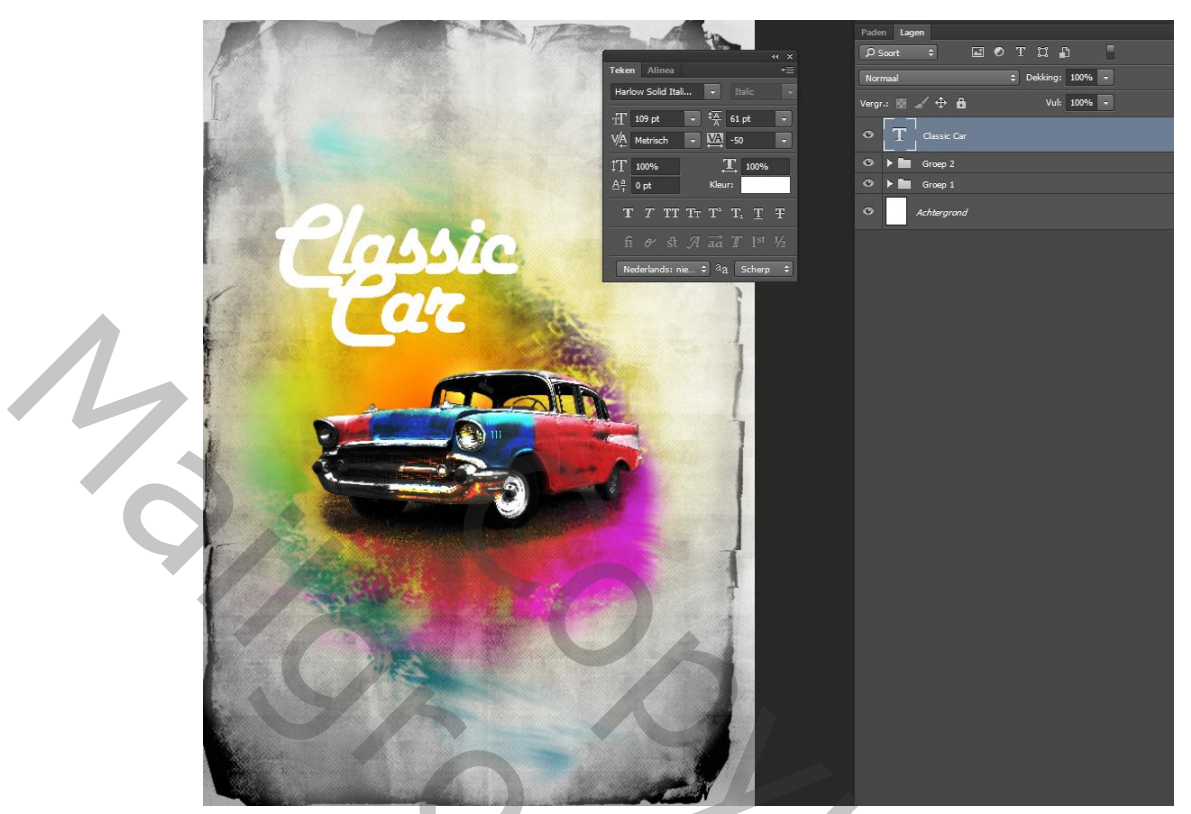

en typ de tekst Classic car centreer je tekst neem de waarden zoals hier boven ctrl+T en vergroot en roteer een beetje je tekst dubbelklik op je tekst laag om je stijlen palet te openen en kies gloed buiten

| Laagstijl                                                                                                    |                                                                                                    |
|----------------------------------------------------------------------------------------------------|----------------------------------------------------------------------------------------------------|
| Laagstijl Stijlen Opties voor overvloeien: standaard Schuine kant en reliëf Contour Structuur Uijn Schaduw binnen Gloed binnen Satijn Kleurbedekking Verloopbedekking Patroonbedekking | Gloed buiten         Structuur         Overvloeimodus:         Bedekken         Dekking:         100         %         0         100         %         0         100         %         0         100         %         0         %         0         %         %         %         %         %         %         %         %         %         %         %         %         %         %         %         %         %         %         %         %         %         %         %         %         %         %         %         %         %         %         %         %         %         %         %         % |
| Patroonbedekking  Gloed buten  Slagschaduw                                                                                                    | Kwaliteit         Contour:                                                                                                    |
| slagschaduw                                                                                                    |                                                                                                    |

| Stijlen                            | Slagschaduw                                    | ОК              |
|------------------------------------|------------------------------------------------|-----------------|
| Opties voor overvloeien: standaard | Overvloeimodus: Vermeniavuldiaen 🗘             | Annuleren       |
| Schuine kant en reliëf             | Dekking: 90 %                                  | Nicurus stiil   |
| Contour                            |                                                | Nieuwe suji     |
| Structuur                          | Hoek: 90 Globale belichting gebruiken          | ✓ Voorvertoning |
| Lijn                               | Afstand: 0 px                                  |                 |
| Schaduw binnen                     | Spreiden: 0 %                                  |                 |
| Gloed binnen                       | Grootte: 200 px                                |                 |
| Satijn                             | Kuusliksit                                     |                 |
| Varbanhadakking                    |                                                |                 |
| Patroopbedekking                   | Contour: Anti-aliased                          |                 |
| Gloed buiten                       | Ruis: 0 %                                      |                 |
| Slagschaduw                        | V Lass searct shareshaduw uit                  |                 |
|                                    | Tot standaardwaarden maken                     |                 |
|                                    |                                                |                 |
|                                    |                                                |                 |
|                                    |                                                |                 |
|                                    |                                                |                 |
|                                    |                                                |                 |
| zet op de tekstlaag ee             | n laagmasker                                   |                 |
| voorgrondklour on zw               | art                                            |                 |
| voorgronukieur op zw               | ait                                            |                 |
| en met het bij gelever             | d penseel klik je hier en daar wat op je tekst | :               |
| ie kan ook ie penseel v            | verkleinen en roteren nu en dan                |                 |
| ]                                  |                                                |                 |
|                                    |                                                |                 |
|                                    |                                                |                 |
|                                    |                                                | 2 .             |
|                                    | 1248 1855 1855 1854 1857 1818 1874 187         |                 |
| 1316 1272 1920 1500                | 1640 1920 1257 94 1951 1748 1874 1505 17       | 9 1955 1726     |

klik je op het laagmasker om hier en daar wat tekst te verwijderen zoals hieronder

201

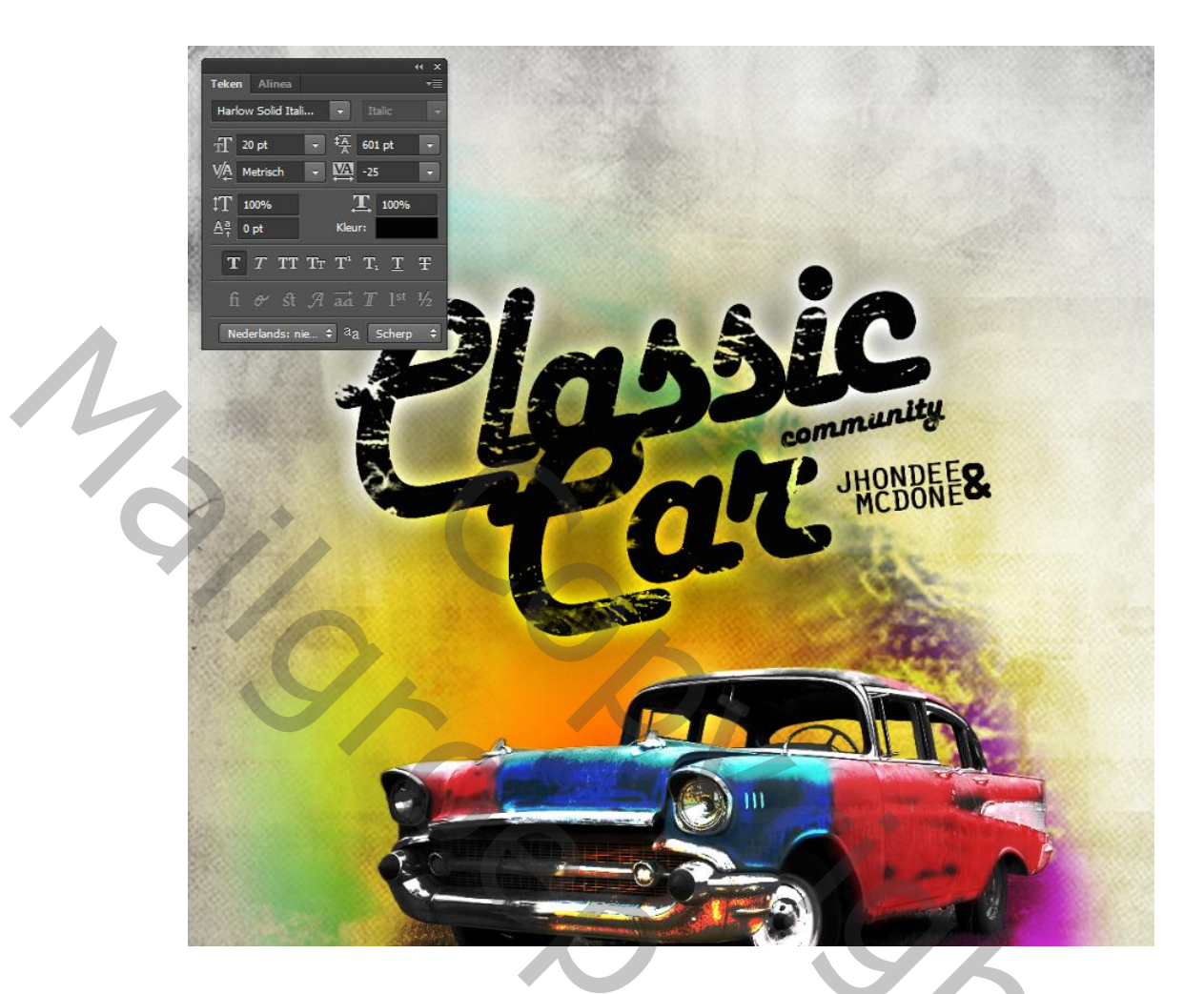

typ de tekst commuity zoals hierboven roteer je tekst mooi onder classic car Typ nu je tekst JHONDEE MCDONE

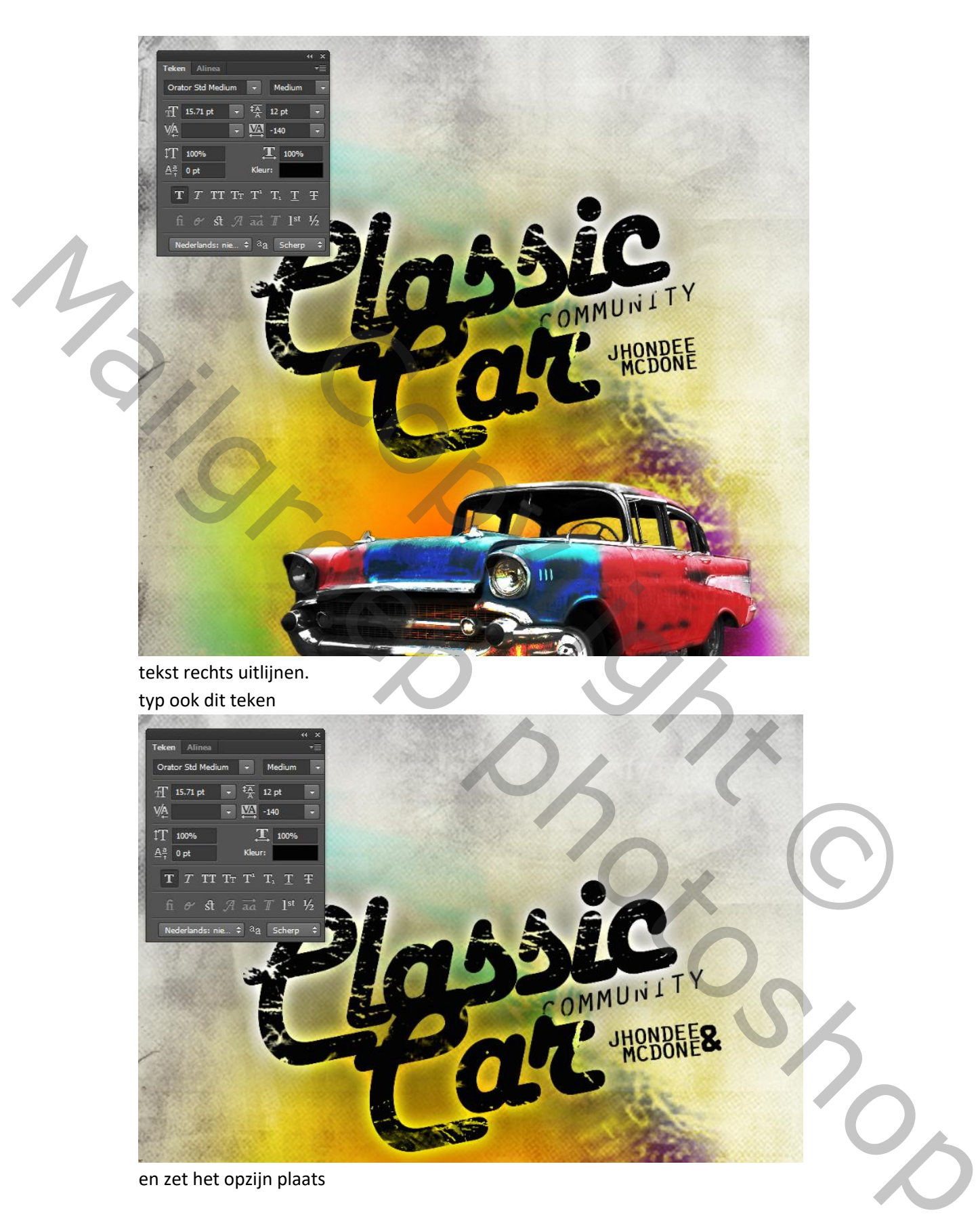

Typ de tekst performanceby

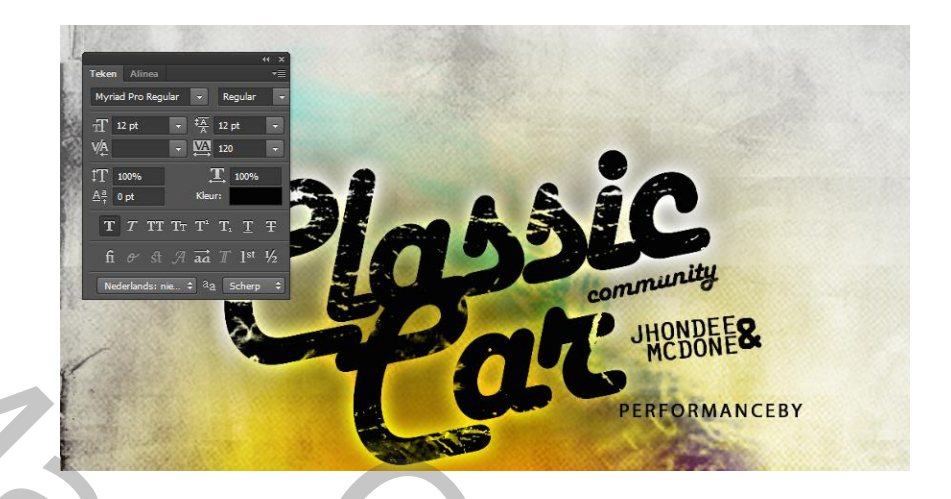

typ de tekst benavanto en plaats de tekst mooi onder je vorige tekst activeer de 2 teksten en roteer ze een beetje

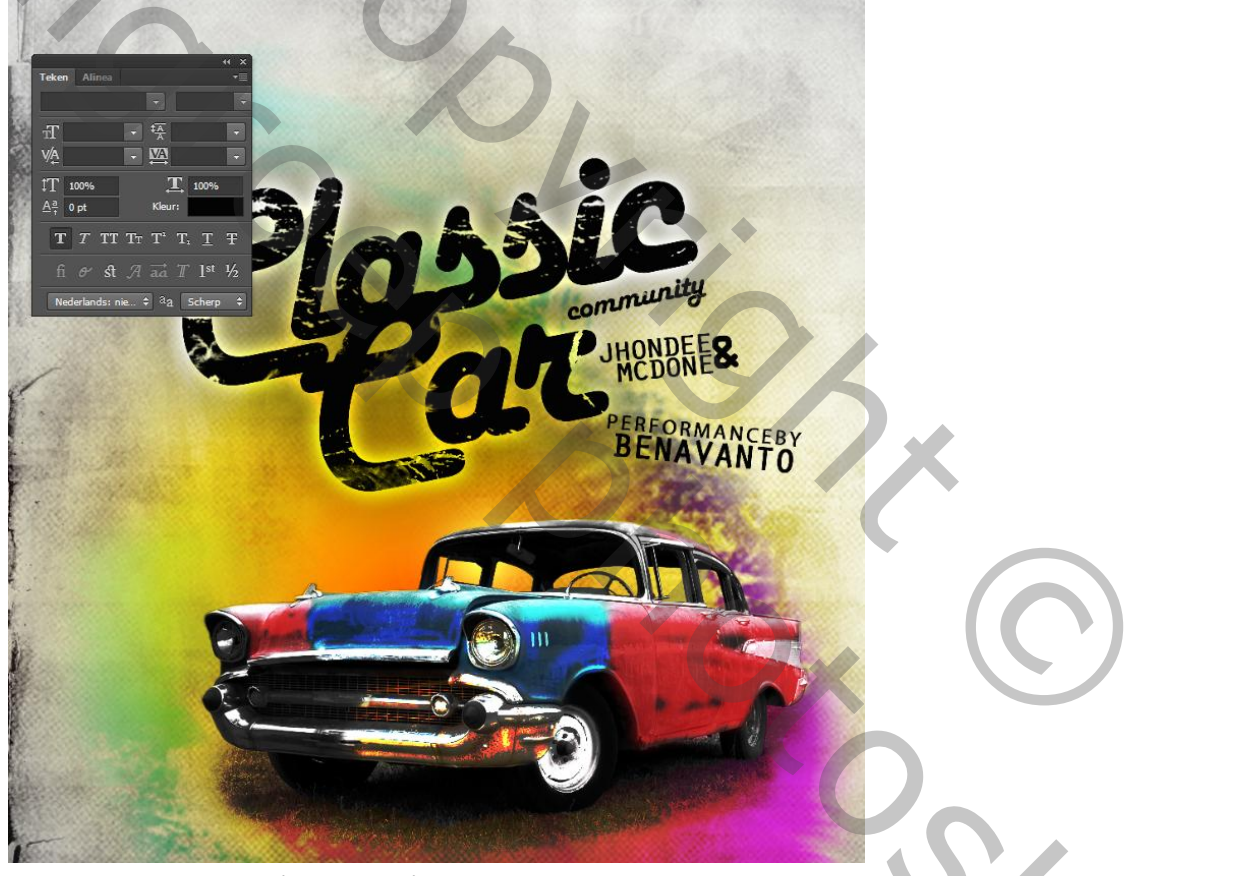

typ nu een witte tekst (indigarage)

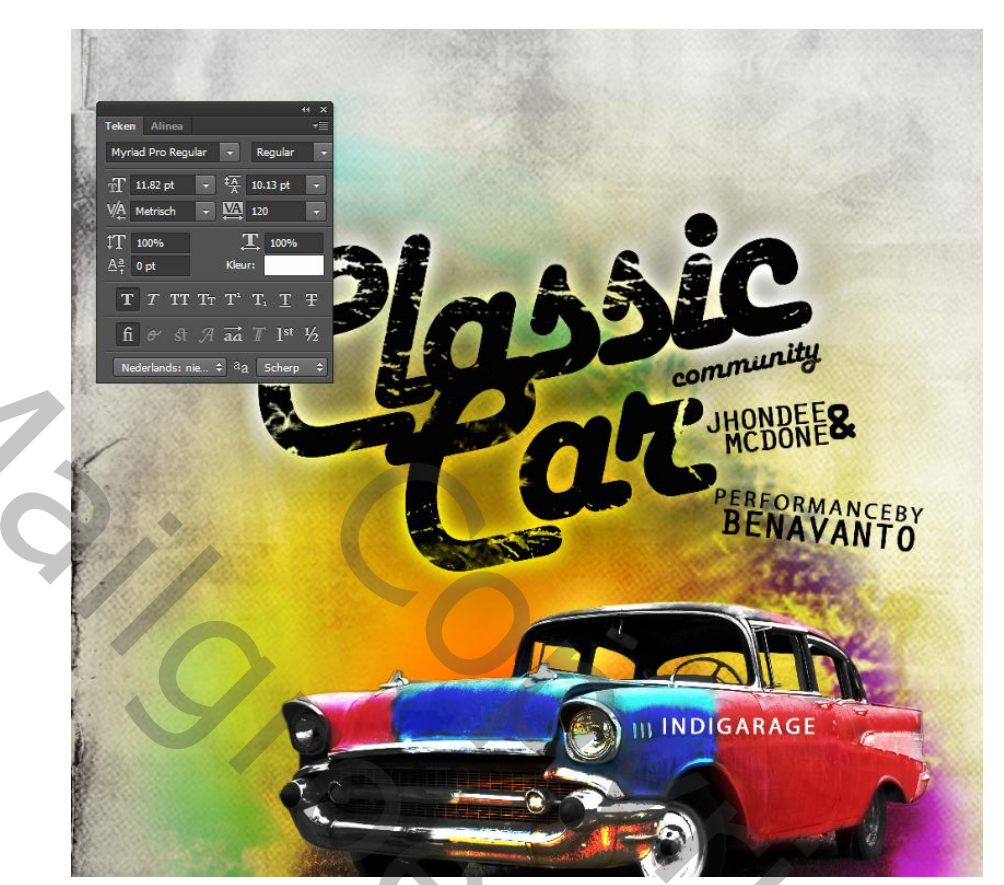

Typ je witte tekst more information - www.classiccarcm.com

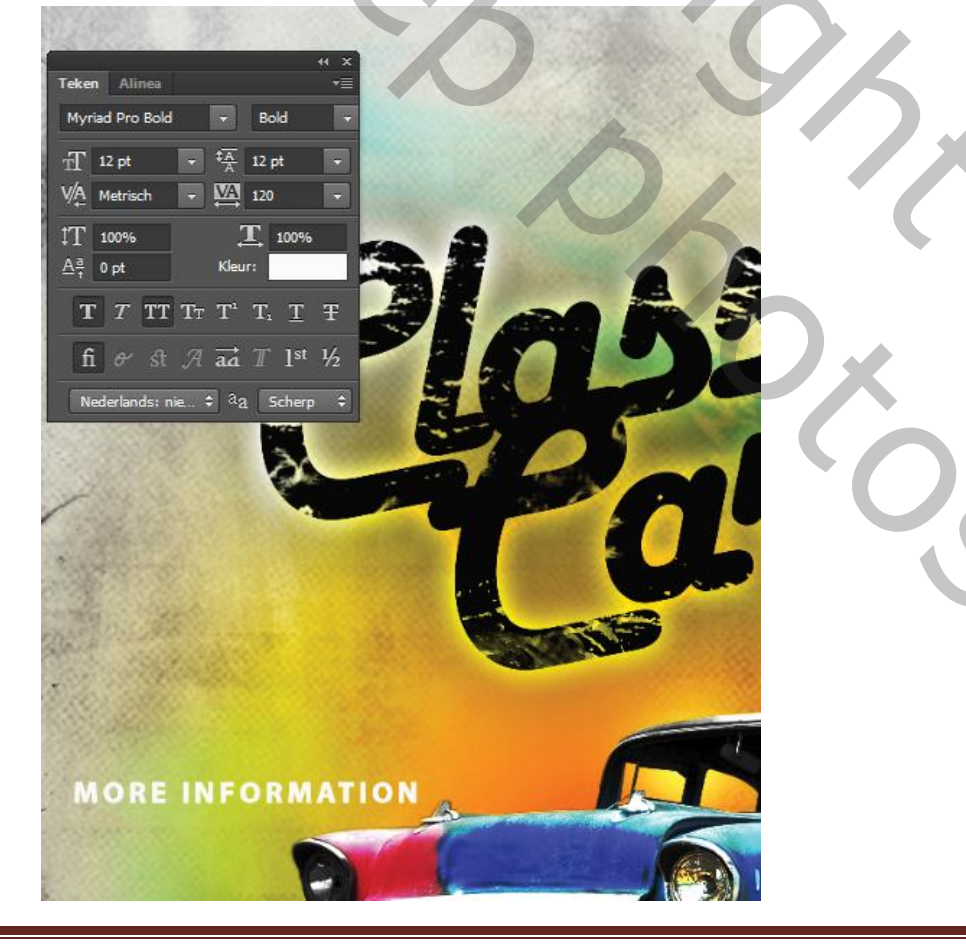

Creatieve poster

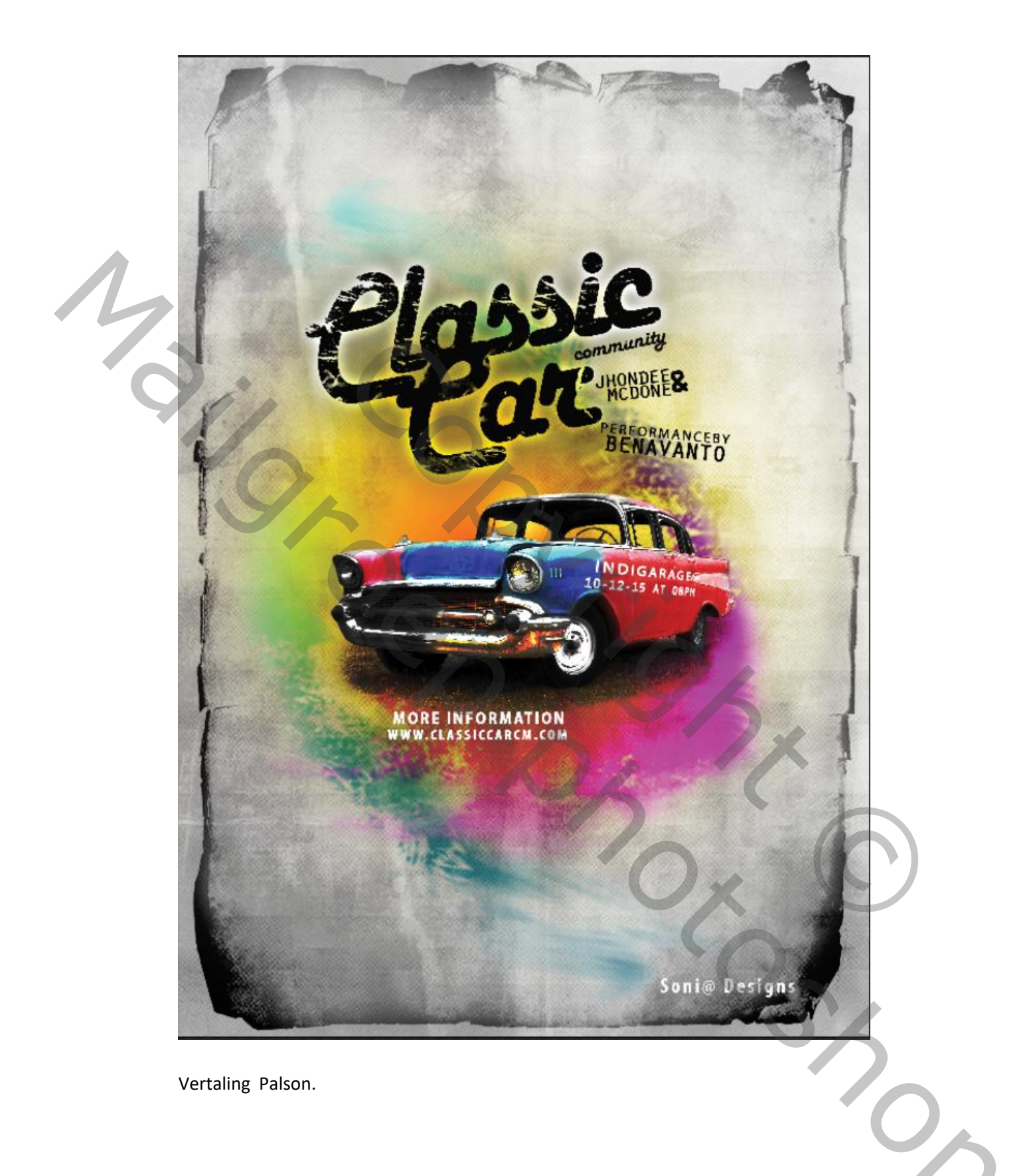

Creatieve poster